Wireless 周天 2020-05-20 Published

## Network Topology

The following matrix shows hardware compatibility with license management:

| Hardware series | Model                                    | License management<br>compatibility                        |  |
|-----------------|------------------------------------------|------------------------------------------------------------|--|
| WX1800H series  | WX1804H<br>WX1810H<br>WX1820H<br>WX1840H | No:<br>· WX1804H<br>· WX1810H<br>· WX1820H<br>Yes: WX1840H |  |
| WX3800H series  | WX3820H<br>WX3840H                       | Yes                                                        |  |
| WX5800H series  | WX5860H                                  | Yes                                                        |  |

## Configuration Steps

1. Visit the H3C website at <u>http://www.h3c.com/en/License/</u>.

| Register Upgrade Licenses<br>Registers for add-on nodes, add-on features, or time extension. |
|----------------------------------------------------------------------------------------------|
|                                                                                              |
| bduct category. To register<br>se in the menu on the left. Register the First Time →         |
| Register Upgrade Licenses                                                                    |
| šek Submit                                                                                   |
|                                                                                              |

**3.** Enter the authorization serial number in the **Input the license key** field and click Submit. A dialog box opens, displaying product categories matching the license key.

| Home - Support - Online Hel                       | > License Service + Register the First Time                                                                                                    |                                              |        |
|---------------------------------------------------|----------------------------------------------------------------------------------------------------|----------------------------------------------|--------|
| To register a device lic<br>add-ons, add-on featu | ense that has not previously been activated, please select a product category. To register<br>res, or a time extension, please select Register Upgraded License in the menu on the left. | License Service<br>Register the First Time → | -<br>- |
| Select product cates                              | gory.                                                                                                    | Register Upgrade Licenses                    |        |
| Product category                                  | Select a product category ~                                                                                                    |                                              |        |
| Input the license key                             | 3130A1LA-2eiGPxms-W#GdPrF8-RvWkp#jM                                                                                                    |                                              |        |
|                                                   | Submit if you are unsure of the product category, enter the license key and click Submit.                                                                                                |                                              |        |

4. In the dialog box, select a product category from the Product category dropdown list and click O

K.

Description

## 5. Enter the device S/N.

| Select product | category. |
|----------------|-----------|
|----------------|-----------|

| Product cate   | egory    | WLAN_H3C WLAN AC V7V9               | ~             |                        |                               |           |
|----------------|----------|-------------------------------------|---------------|------------------------|-------------------------------|-----------|
| License inform | nation   |                                     |               |                        |                               |           |
| License key    | 3130A    | 1LA-2eiGPxms-W#GdPrF8-RvWkp#j№      | Produ         | uct code               | LIS-WX-8-BE                   | Descrip   |
|                | * Clea   | ar                                  | Enha<br>APs,f | nced Acc<br>for Vertic | cess Controller<br>als,for V7 | License,8 |
| Device inform  | ation    |                                     |               |                        |                               |           |
| H3C device     | e S/N    | 210235A3MLB202000018                |               | *                      |                               |           |
| Device inform  | nation   | 选择文件 未选择任何文件                        |               | Uplo                   | ad *                          |           |
|                | file     |                                     |               |                        |                               |           |
| Contact Inform | nation   |                                     |               |                        |                               |           |
| Cu             | istomer  |                                     |               | *                      |                               |           |
| company/orgar  | nization |                                     |               |                        |                               |           |
| Company/Orgar  | nization |                                     |               | *                      |                               |           |
| Firs           | st name  |                                     |               | *                      |                               |           |
| Las            | st name  |                                     |               |                        |                               |           |
| Phone r        | number   |                                     |               | *                      |                               |           |
| Email a        | address  |                                     |               | *                      |                               |           |
| Z              | ip code  |                                     |               |                        |                               |           |
| А              | ddress   |                                     |               |                        |                               |           |
| Projec         | t name   |                                     |               |                        |                               |           |
| Veri           | fy code  | 7.7                                 | 8             |                        |                               |           |
|                |          | I accept all terms of H3C Legal Sta | tement        | t *                    |                               |           |
|                |          | Get activation key or f             | ancel         |                        |                               |           |

6. Enter the DID or upload the DID file.

## Device information

| H3C device S/N          | 210235A3MLB202000018     | *      |
|-------------------------|--------------------------|--------|
| Device information file | 210235a3mlb202000018.did | *      |
|                         | 选择文件,未选择任何文件             | Upload |

7. Enter the required contact information and verify code, select I accept all terms of H3C Legal Statement, and click Get activation key or file.

Contact Information

| Customer             | h3c                            | *              |
|----------------------|--------------------------------|----------------|
| company/organization | Q                              |                |
| Company/Organization | h3c                            | *              |
| First name           | Suphakorn                      | *              |
| Last name            |                                |                |
| Phone number         | 123                            | *              |
| Email address        | zhou.tian@h3c.com              | *              |
| Zip code             |                                |                |
| Address              |                                |                |
| Project name         |                                |                |
| Verify code          | 3517 3517                      |                |
|                      | I accept all terms of H3C Leg  | al Statement * |
| Get ac               | tivation Cancel                |                |
| For com              | ments or questions, please con | tact us.       |
| Prompt:              | * Required field               |                |

8. Download the activation file to the PC.

| Operation success |                                                                                                    |
|-------------------|----------------------------------------------------------------------------------------------------|
|                   |                                                                                                    |
|                   | Operation success<br>Here is your activation file. Please download it. A copy of the file<br>has been sent to your email box.<br>210235A3MLB2020000162020032017003600588.ak<br>Save your activation key or file for future license upgrade or<br>rehost.<br>Return to registration page |

A copy of the activation file will also be sent to the email address that you enter in the contact information.

|                                         | 2020/5/20 (周三) 17:01                                 |                         |                 |                     |                       |               |
|-----------------------------------------|------------------------------------------------------|-------------------------|-----------------|---------------------|-----------------------|---------------|
|                                         | license maste                                        | r@h3c.com               | 1               |                     |                       |               |
|                                         | Your request for H3C                                 | device activation       | n is approved.  |                     |                       |               |
| └── U U U U U U U U U U U U U U U U U U | utian (Tresa,TS)                                     |                         |                 |                     |                       |               |
| 转发该邮件的<br>该邮件的重要                        | 的时间为 2020/5/20 17:07。<br>要性为: 高。                     |                         |                 |                     |                       |               |
| 📕 邮件                                    | 210235A3MLB202000018                                 | 2020052017003600        | 588.ak (3 KB)   |                     |                       |               |
| 10.                                     |                                                      |                         |                 |                     |                       |               |
| nəc:<br>Thank vo                        | ou for using H3C product:                            | s.                      |                 |                     |                       |               |
| Your red                                | quest for H3C device act:                            | <br>ivation is approved | d.              |                     |                       |               |
|                                         |                                                      |                         |                 |                     |                       |               |
| Please see 1                            | the attached file for the                            | s activation key fo     | or your product | •                   |                       |               |
| The foll                                | lowing is your device and                            | d license key info      | rmation.        |                     |                       |               |
| Failover                                | r type: single                                       |                         |                 |                     |                       |               |
| License                                 | key:                                                 |                         |                 |                     |                       |               |
| License key                             |                                                      | Generated at            | Product         |                     |                       |               |
| 3130A1LA-2e                             | iGPxms-W#GdPrF8-RvWkp#jM                             | 2020-3-19 22:33:2       | 0 LIS-WX-8-BE   |                     |                       |               |
| Device i                                | information file: 210235a                            | a3mlb202000018.did      |                 |                     |                       |               |
| Please do no<br>For comment             | ot reply to this email.<br>ts or questions,please co | ontact us through }     | http://www.h3c. | com/portal/About H3 | <u>C/Contact Us</u> . |               |
|                                         |                                                      |                         |                 |                     | H3C L                 | icense Center |
|                                         |                                                      |                         |                 |                     | 2020-                 | J-20 11:00:37 |
|                                         |                                                      |                         |                 |                     |                       |               |
|                                         |                                                      |                         |                 |                     |                       |               |

| Key | Configuration |
|-----|---------------|
|     |               |